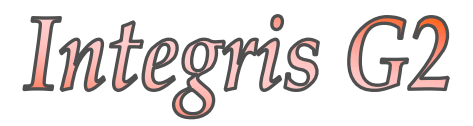

# Creating & Maintaining Groups

Anita.Pirie@redbridge.gov.uk

020 8708 8881

(Int. 88881)

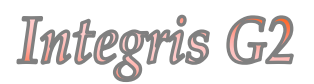

# **Contents**

| Introduction to Groups         | 2 |
|--------------------------------|---|
| Group Types                    | 3 |
| Creating a Group               | 5 |
| Recording Parental Consent     | 7 |
| Removing students from a Group | 8 |

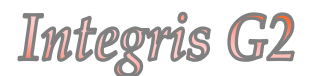

#### Introduction to Groups

To help bring together various students and/or Staff into manageable cohorts, Integris G2 lets you define and maintain groups. You can create a group for whatever purpose you need, add students or staff (or both) to it, and then update the members of the group as situations change. So, when students leave the school or when they no longer belong to the group you've created, or when new students join the group, it is a straightforward process to apply these changes.

Groups can be created for literally anything you wish. You could use groups to keep track of students taking music lessons within the school. You could even have separate groups for each instrument taught at the school. You could use them to keep track of students who attend breakfast / lunchtime / after school clubs. You can also use them to group students who are to attend particular school trips/visits, any teachers that will be going with them and whether or not parental consent has been given for each student within the group.

#### **Group Types**

Integris G2 automatically comes with a **General Group Type**, if you wish to create a more specific group type (eg: Music Lessons, School Trips/Visits, Breakfast Clubs, Lunchtime Clubs, After school Clubs), this can be done quite easily.

To create a new Group Type go to **General (1)** > **Parameters (2)** > **Group Type (3)** > **View (4)** 

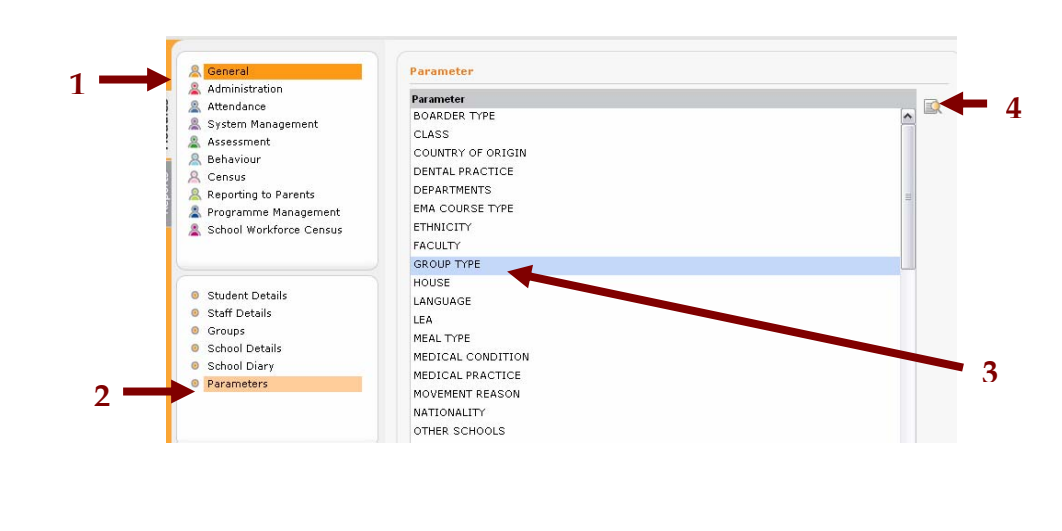

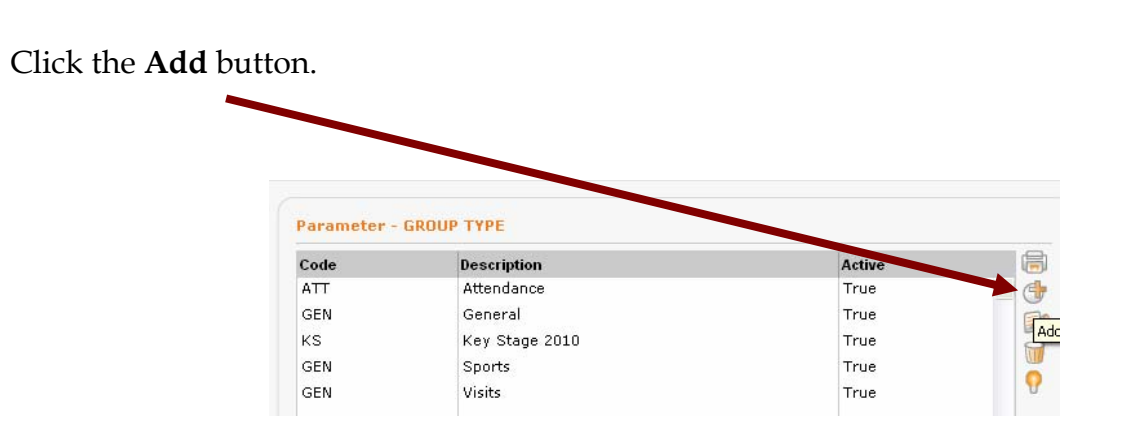

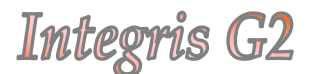

You will then need to enter a 3 character/digit Code and a Description...

(As an example, here I am creating a group type for Music Lessons.)

| Add - GROUP TYPE |               |  |
|------------------|---------------|--|
|                  |               |  |
| Code: *          | ML            |  |
|                  | Music Lossons |  |

... then click OK.

The group type has now been created and should show up in the **Group Type** list.

#### Creating a Group

To create a new group, go to **General (1)** > **Groups (2)** > and select a **Group Type** from the list (3)

| A General                                 | Groups                                      |                                         |                        |                   |                   |         |
|-------------------------------------------|---------------------------------------------|-----------------------------------------|------------------------|-------------------|-------------------|---------|
| Administration                            | Group Area:                                 | Student Groups                          | Student(s<br>Reference | )<br>Surname      | First Name        | Consent |
| System Management                         | Group Type:                                 | All Groups                              | 0.5                    | Auanis            | Sany              | 1       |
| Assessment<br>A Behaviour                 | Group<br>Book Club<br>Camping Trip          | Attendance<br>General<br>Key Stage 2010 | 87<br>222              | Agapitos<br>Ahmed | Glenda<br>Sadika  |         |
| Reporting to Parents Programme Management | Football Team<br>FSP 2010                   | Music Lessons<br>Sports<br>Visits       | 108<br>33              | Aleksic<br>Allen  | Nenad<br>Maria    |         |
| School Workforce Census                   | Go Karting<br>Hockey Team<br>Poor Attenders |                                         | 19<br>15               | Allott<br>Allott  | Alison<br>Maureen | Y       |
|                                           | SEN<br>Test                                 |                                         | 109<br>239             | Anasis<br>Anasis  | Charles<br>Krysta |         |
| Student Details                           |                                             |                                         | 9                      | Anderson          | Erica             |         |
| Staff Details                             |                                             |                                         | 68                     | Archibold         | Leeann            |         |
| Groups                                    |                                             |                                         | 234                    | Atere             | Themelina         |         |
| <ul> <li>School Details</li> </ul>        |                                             |                                         | 88                     | Atherton          | Stephen           |         |
| School Diary                              |                                             |                                         | 24                     | Bailey            | Amanda            |         |
| Parameters                                |                                             |                                         | 89                     | Bailey            | Desmond           |         |
|                                           |                                             |                                         |                        |                   |                   |         |

Click the **Add Group** button...

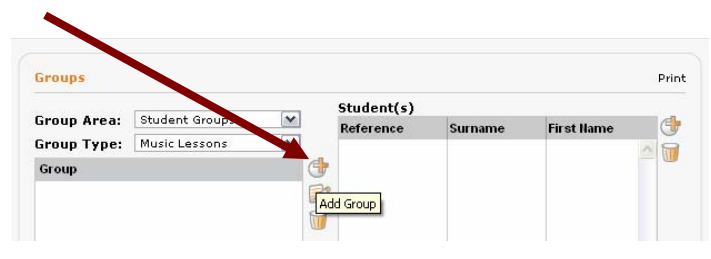

... Select a **Group Area (5)** (i.e. Student Groups, Staff Groups or Mixed Groups) > The **Group Type (6)** will already be selected but can be changed if the wrong one was selected > add a **Group Description (7)** > and tick the **Parental Consent Required (8)** box, if applicable to your group and click **OK (9)**.

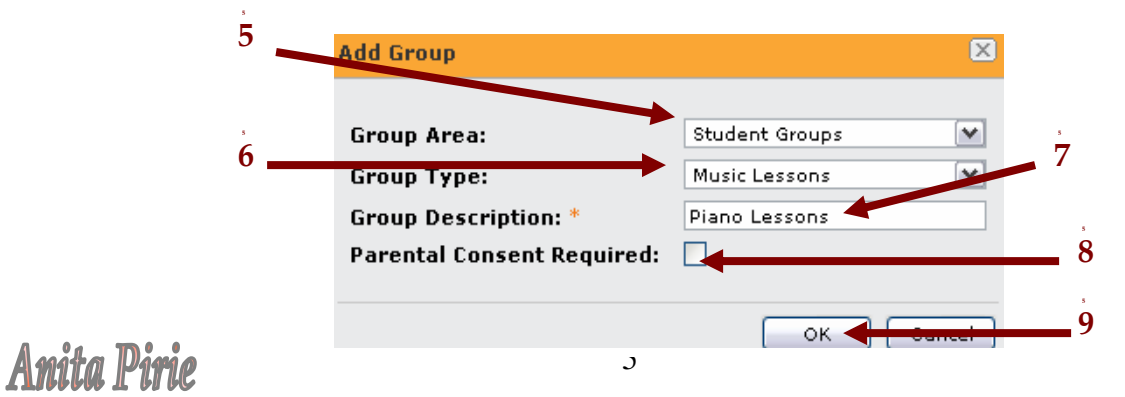

#### Integris G2

The group has now been created and is ready for you to add students.

To add students click the **Add** button ...

| Groups        |                |   |            |         |            | I       |
|---------------|----------------|---|------------|---------|------------|---------|
| Group Area:   | Student Groups |   | Student(s) | )       |            |         |
| Group Type:   | Music Lessons  | ~ | Reference  | Surname | First Name | Consent |
| Group         |                | ( | <b>+</b>   |         |            |         |
| Piano Lessons |                |   | 20         |         |            |         |
|               |                |   |            |         |            |         |

... the usual search page will appear, search for the students to be included in the best way suited to your group (i.e. if it was a year 6 trip you were creating you may find it easier to search by the year 6 year group and simply select all students excluding any students necessary. If you are creating a group including students from across all year groups, you may find it easier to 'Find' the whole school and simply cherry pick the applicable names before making the final selection).

The students will now have been added to the list.

| Reference     Surname     First Name     Consent       irroup Type:     Music Lessons     83     Adams     Sally       Bano Lessons     87     Agapitos     Glenda     Image: Sally       Plano Lessons     87     Agapitos     Alice       126     Dania     Dion       128     Dihm     Aysel       106     Murdoch     Simon       176     Penman     Jarad       100     Smith     Hazel       194     Totham     Daniela       92     Williams     Stephen                                                                                                    |               |                | (        | Student(s) |          |            |         |
|----------------------------------------------------------------------------------------------------|---------------|----------------|----------|------------|----------|------------|---------|
| iroup Type:     Music Lessons     S3     Adams     Sally       Group     87     Agaptos     Glenda       Plano Lessons     97     Agaptos     Glenda       128     Boulton     Elizabeth       128     Dihm     Aysel       106     Murdoch     Simon       176     Penman     Jarad       194     Totham     Daniela       194     Totham     Stephen       200     Winzer     Gareema                                                                                                    | Group Area:   | Student Groups | ×        | Reference  | Surname  | First Name | Consent |
| Group Group | iroup Type:   | Music Lessons  | <b>v</b> | 83         | Adams    | Sally      | 2       |
| Plano Lessons         45         Barnes         Alice           80         Boulton         Elizabeth           126         Daina         Dion           128         Dihm         Aysel           103         Hawley         Kerene           106         Murdoch         Simon           176         Penman         Jarad           100         Smith         Hazel           194         Totham         Dainela           200         Williams         Gareema                                                                                                    | Group         |                | 9        | 87         | Agapitos | Glenda     |         |
| 80     Boulton     Elizabeth       126     Dania     Dion       128     Dihm     Aysel       103     Hawley     Kerene       106     Murdoch     Simon       176     Penman     Jarad       100     Smith     Hazel       194     Totham     Daniela       92     Williams     Stephen       200     Winzer     Gareema                                                                                                    | Piano Lessons | 5              |          | P 45       | Barnes   | Alice      |         |
| 126     Dania     Dion       128     Dihm     Aysel       103     Havley     Kerene       106     Murdoch     Simon       176     Penman     Jarad       100     Smith     Hazel       194     Totham     Daniela       92     Willams     Stephen       200     Winzer     Gareema                                                                                                    |               |                | 5        | 80         | Boulton  | Elizabeth  |         |
| 128DihmAysel103HavleyKerne106MurdochSimon176PenmanJarad100SmithHazel194TothamDaniela92WilliamsStephen200WinzerGareema                                                                                                    |               |                |          | 126        | Dania    | Dion       |         |
| 103HawleyKerene106MurdochSimon176PenmanJarad100SmithHazel194TothamDaniela92WilliamsStephen200WinzerGareema                                                                                                    |               |                |          | 128        | Dihm     | Aysel      |         |
| 106MurdochSimon176PenmanJarad100SmithHazel194TothamDalela92WillamsStephen200WinzerGareema                                                                                                    |               |                |          | 103        | Hawley   | Kerene     |         |
| 176PenmanJarad100SmithHazel194TothamDaleal92WilliamsStephen200WinzerGareema                                                                                                    |               |                |          | 106        | Murdoch  | Simon      |         |
| 100     Smith     Hazel       194     Totham     Daniela       92     Williams     Stephen       200     Winzer     Gareema                                                                                                    |               |                |          | 176        | Penman   | Jarad      |         |
| 194 Totham Daniela<br>92 Williams Stephen<br>200 Winzer Gareema                                                                                                    |               |                |          | 100        | Smith    | Hazel      |         |
| 92 Williams Stephen<br>200 Winzer Gareema                                                                                                    |               |                |          | 194        | Totham   | Daniela    |         |
| 200 Winzer Gareema                                                                                                    |               |                |          | 92         | Williams | Stephen    |         |
|                                                                                                    |               |                |          | 200        | Winzer   | Gareema    |         |
|                                                                                                    |               |                |          |            |          |            |         |
|                                                                                                    |               |                |          |            |          |            |         |
|                                                                                                    |               |                |          |            |          |            |         |
|                                                                                                    |               |                |          |            |          |            |         |
|                                                                                                    |               |                |          |            |          |            |         |

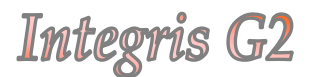

## **Recording Parental Consent**

To record parental consent, simply call up the group in question, highlight the student you wish to record consent for and click **'Y'** for Yes and **'N'** for No, on the right of the student list.

| Groups           |            |          |            |          |            |         | Pr |
|------------------|------------|----------|------------|----------|------------|---------|----|
|                  |            |          | Student(s) |          |            |         |    |
| Group Area: Stud | ent Groups | <b>*</b> | Reference  | Surname  | First Name | Consent | C  |
| Group Type: Musi | c Lessons  | <b>v</b> | 83         | Adams    | Sally      | Y       | 1  |
| Group            |            | d        | 87         | Agapitos | Glenda     | Y       |    |
| Piano Lessons    |            |          | 45         | Barnes   | Alice      | Y       |    |
|                  |            | 1        | 80         | Boulton  | Elizabeth  | Y       |    |
|                  |            |          | 126        | Dania    | Dion       | N       |    |
|                  |            |          | 128        | Dihm     | Aysel      | N       |    |
|                  |            |          | 103        | Hawley   | Kerene     | Y       |    |
|                  |            |          | 106        | Murdoch  | Simon      |         |    |
|                  |            |          | 176        | Penman   | Jarad      |         |    |
|                  |            |          | 100        | Smith    | Hazel      |         |    |
|                  |            |          | 194        | Totham   | Daniela    |         |    |
|                  |            |          | 92         | Williams | Stephen    |         |    |
|                  |            |          | 200        | Winzer   | Gareema    |         |    |

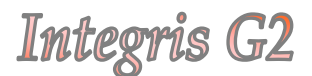

## **Removing Students From A Group**

Should a student leave the school or for any other reason need to be removed from the Group, simply navigate to the group's page, highlight the students' name from the group list and click the Delete icon to the right of the Student list panel.

|                 |                 |          | Student(s) |          |            |         |   |
|-----------------|-----------------|----------|------------|----------|------------|---------|---|
| Group Area: Stu | dent Groups 🛛 💙 |          | Reference  | Surname  | First Name | Consent |   |
| Group Type: Mu: | ic Lessons 🛛 💌  |          | 83         | Adams    | Sally      | Y       |   |
| Group           |                 | <b>B</b> | 87         | Agapitos | Glenda     | Y       |   |
| Piano Lessons   |                 | 2        | 45         | Barnes   | Alice      | Y       | 4 |
|                 |                 | -        | 80         | Boulton  | Elizabeth  | Y       | ? |
|                 |                 |          | 126        | Dania    | Dion       | N       | N |
|                 |                 |          | 128        | Dihm     | Aysel      | N       |   |
|                 |                 |          | 103        | Hawley   | Kerene     | Y       |   |
|                 |                 |          | 106        | Murdoch  | Simon      |         |   |
|                 |                 |          | 176        | Penman   | Jarad      |         |   |
|                 |                 |          | 100        | Smith    | Hazel      |         |   |
|                 |                 |          | 194        | Totham   | Daniela    |         |   |
|                 |                 |          | 92         | Williams | Stephen    |         |   |
|                 |                 |          | 200        | Winzer   | Gareema    |         |   |

A confirmation warning will appear asking if you are sure you want to remove the member(s), simply click **Yes** and student will be removed from the list.